### In 19 Schritten vom Download zur Durchführung: So funktioniert die Stadtrallye-App!

1. Lade die App entweder im Google Play Store oder im App Store unter dem Stichwort "Goethe-Institut Stadtrallye" kostenfrei herunter und öffne sie.

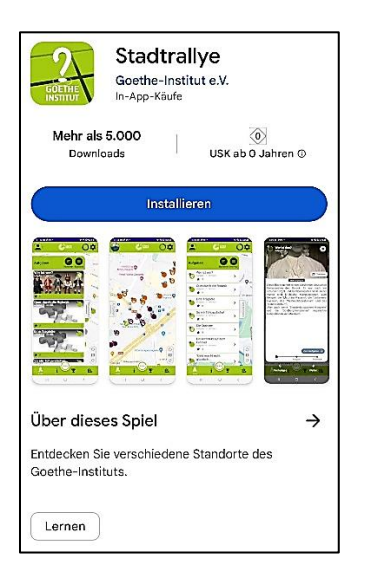

2. Datenschutzerklärung: Senden der Mitteilung -> "Erlauben". Zugriff auf deinen Standort -> "Erlauben". Datenschutzerklärung und Einwilligung -> "Annehmen"

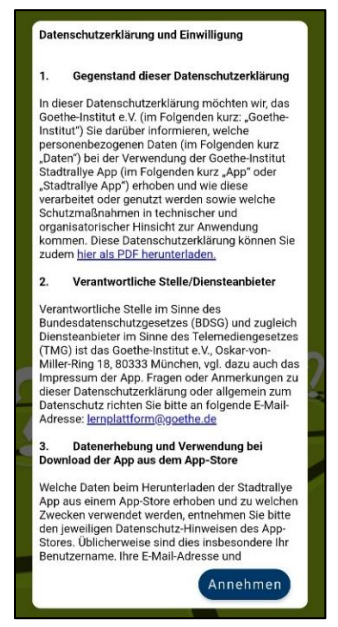

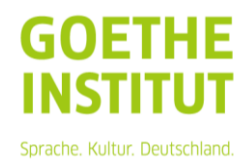

3. Klicke auf "Gastzugang" und wähle einen Benutzernamen.

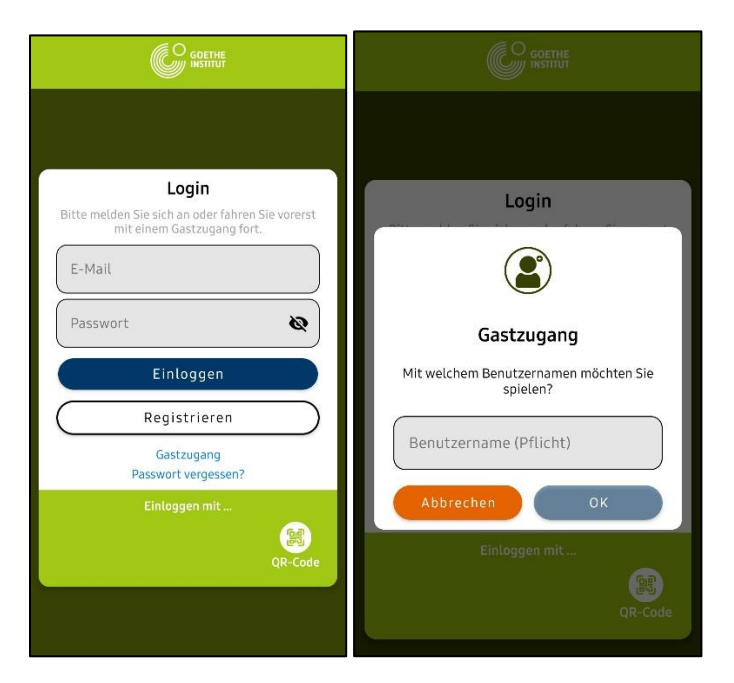

4. Klicke auf "Zur Eventliste gehen" und gehe zu den öffentlichen Events. Hier kannst du deine gewünschte Rallye wählen.

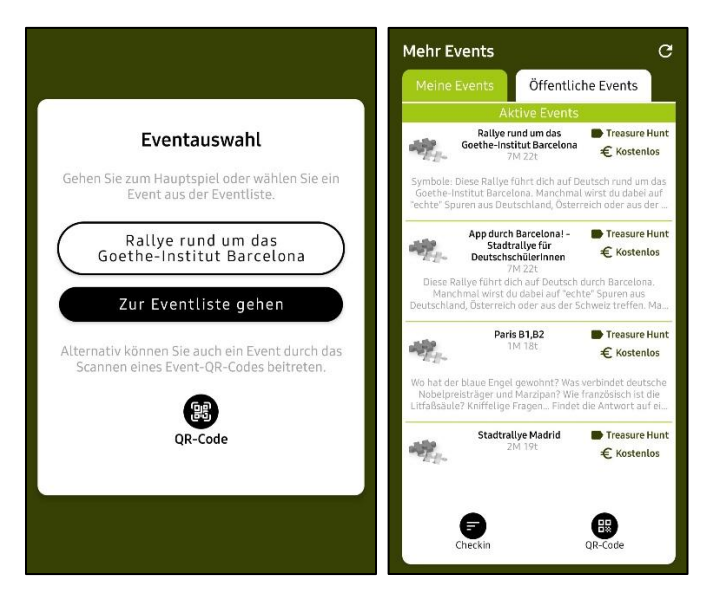

5. Nun kannst du ein Gruppenbild aufnehmen. Dieses kann ein Bild eurer Gruppe, ein Gegenstand oder etwas anderes sein.

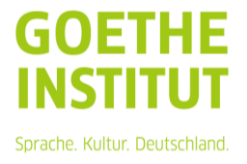

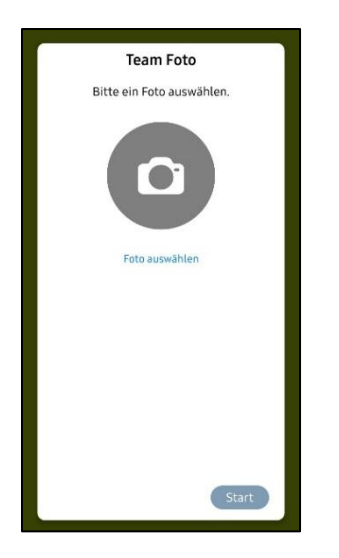

6. Jetzt bist du in der Übersicht mit den vier Bereichen: "Karte / Information / Highscore / Aufgaben".

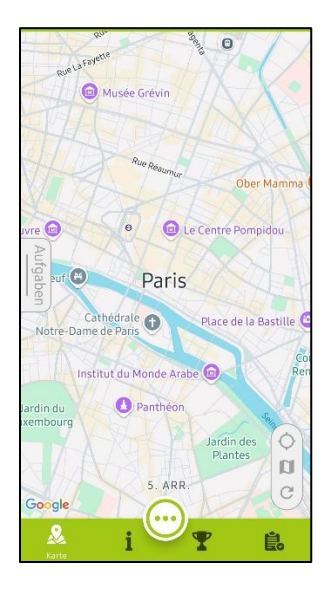

## 7. "Information"

Hier siehst du, welche Rallye du gerade machst, worum es dabei geht und auf welchem Sprachniveau die Rallye stattfindet.

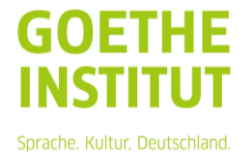

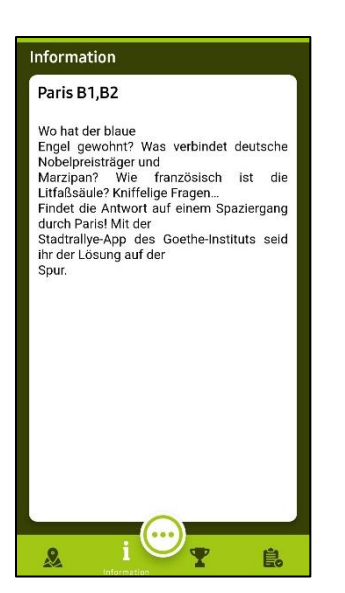

### 8. "Karte"

Hier siehst du alle Tabspots der Route, du kannst zoomen und durch den blauen Punkt sehen, wo du gerade bist.

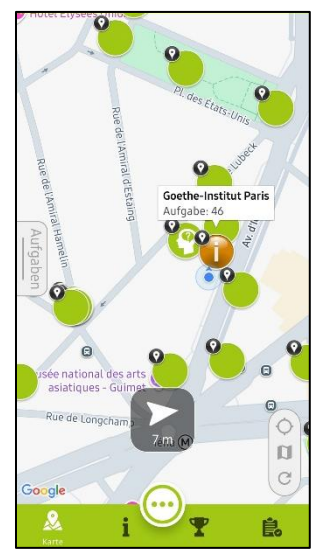

# 9. "Aufgaben"

Zu den Aufgaben kommst du entweder über die graue Leiste am linken Rand "Aufgaben" oder wenn du auf das Symbol unten rechts in der grünen Leiste klickst. Wenn du auf die Kategorien klickst, kannst du die Reihenfolge der Tabspots ändern. Deine Aufgaben kannst du nach verschiedenen Merkmalen sortieren:

#### 1. "Icon"

Das sagt dir, was es für eine Aufgabe ist. Es gibt drei Typen

| 0           | Du findest die Antwort in deiner Umgebung. |
|-------------|--------------------------------------------|
| <b>2</b>    | Du darfst im Internet recherchieren.       |
| <b>&gt;</b> | Du brauchst ein bisschen Glück.            |

Sprache. Kultur. Deutschland.

2. "Punkte"

Du siehst hier, wie viele Punkte du für diese Aufgabe bekommst.

3. "Nummer"

Das ist die Nummer des Tabspots. Die Reihenfolge ergibt deine Route durch die Stadt.

4. "Name"

Du kannst die Tabspots alphabetisch nach ihren Namen sortieren.

5. "Entfernung"

Du siehst wie weit entfernt die verschiedenen Tabspots sind.

Tipp: Folge der automatischen Reihenfolge und beginne mit dem 1. Tabspot und der Aufgabe zum Goethe-Institut.

10. Highscore

Wenn du auf das Symbol des Pokals klickst, siehst du, wie viele Punkte du hast. Vielleicht bist du bald auf Platz 1 :)

| Highsco | Highscore C    |        |  |
|---------|----------------|--------|--|
| Platz   | Teamname       | Punkte |  |
| 1       | Sarah          | 586 ★  |  |
| 1 🕡     | Cyprien        | 586 ★  |  |
| 1       | Equipe 1       | 586 ★  |  |
| 2 🕥     | Paulaner Spezi | 560 ★  |  |
| 3 💓     | Gael/paul      | 556 ★  |  |
| 3 🚳     | Pacs           | 556 ★  |  |
| 3 🍯     | BVB Paris      | 556 ★  |  |
| 4 🌏     | Clément        | 546 ★  |  |
| 5 💄     | martin roche   | 535 ★  |  |
| 5 👤     | Viviane        | 535 ★  |  |

11. Es geht los!

Geh zurück zu der Übersicht und klicke auf "Aufgaben" und dann auf die erste Aufgabe / Tabspot 1, oder klicke in der Karte auf das gewünschte Tabspot.

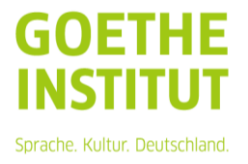

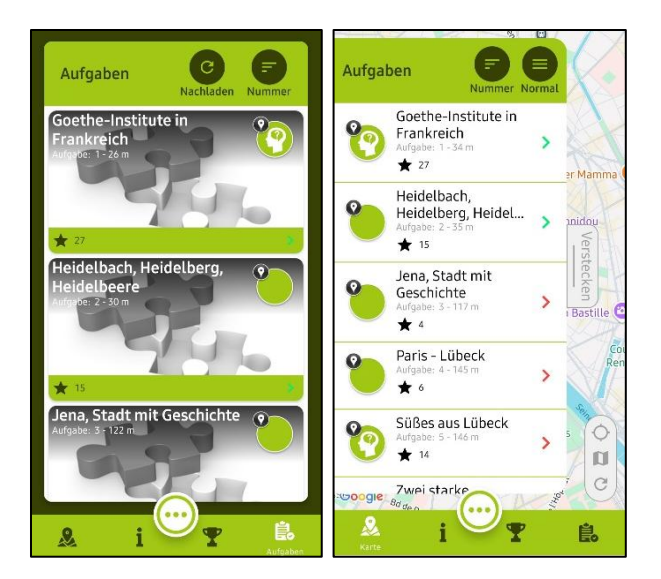

12. Du kannst jetzt eine allgemeine Information lesen. Das ist die Einleitung zur Aufgabe.

Klicke unten auf "Zur Aufgabe". Lies die Frage und klicke dann auf "Aufgabe lösen".

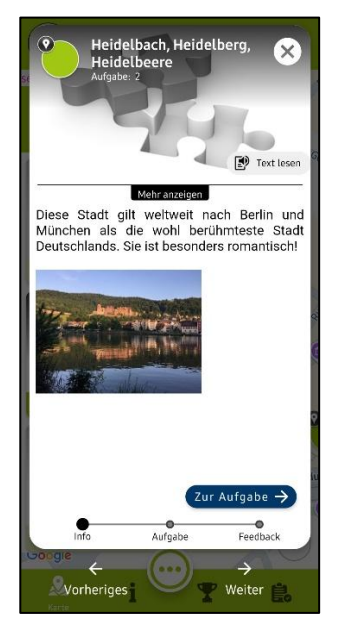

13. Entscheide dich für eine der drei Antworten und klicke auf "Aufgabe lösen".

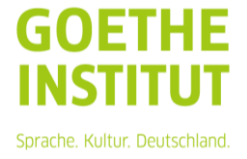

| Goethe-Institute in<br>Frankreich<br>Aufgabe: 1                              |
|------------------------------------------------------------------------------|
| Mehr anzeigen                                                                |
| In welcher Stadt wurde das erste Goethe-<br>Institut in Frankreich eröffnet? |
| A Paris                                                                      |
| B Lille                                                                      |
| C Lyon                                                                       |
| ← Zurück Aufgabe lösen →<br>Info Aufgabe Feedback                            |

14. Jetzt siehst du, ob du die Aufgabe richtig oder falsch beantwortet hast. "Sie haben den Wegpunkt erfolgreich passiert." – Bravo. Das war die richtige Antwort.

"Leider falsch. Richtige Antwort:…" - Schade. Das war die falsche Antwort.

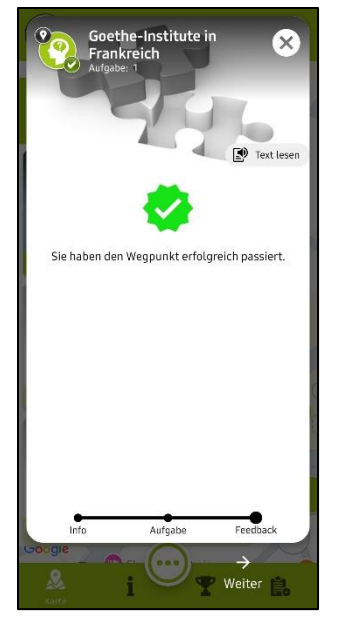

15. Klicke auf "Weiter". Du siehst jetzt wieder die allgemeine Information der nächsten Aufgabe.

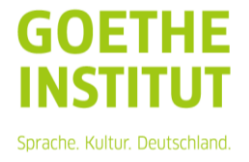

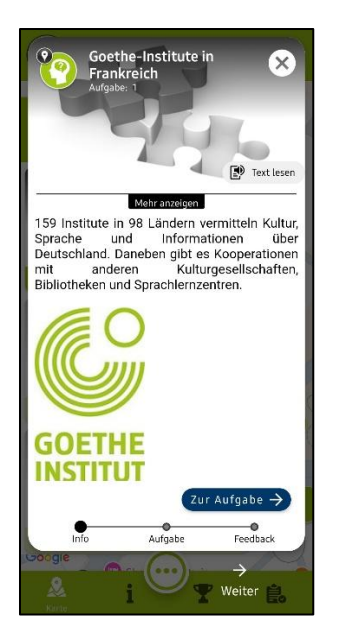

16. Du kannst auch oben rechts auf das Kreuz klicken, so siehst du wieder die Karte. Du siehst, wo der nächste Tabspot und deine Aufgabe sind. Geh dorthin, um die nächste Aufgabe zu lösen.

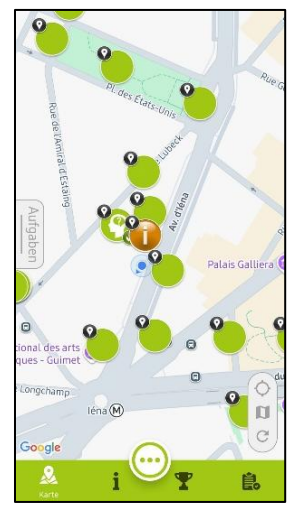

17. Lies die Einleitung, gehe zur Aufgabe und beantworte sie. Auf dem Pfeil unten rechts oder direkt auf der Karte kommst du zur nächsten Aufgabe. Jetzt geht es immer so weiter...

Wenn du sehen möchtest, wie viele Aufgaben es noch gibt, kannst du zurück zur Übersicht gehen. Dafür musst du auf das Kreuz oben rechts klicken und dann auf die Aufgaben gehen.

18. Viel Spaß beim Lösen der Aufgaben und beim Entdecken der deutschen Spuren in Paris.

19. Hast du wirklich schon alle Aufgaben gelöst?!? Toll! Schau doch noch einmal bei "Highscore", auf welchem Platz du jetzt bist. Klicke auf

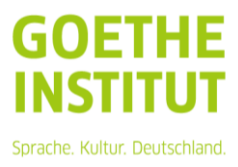

den weißen Kreis unten in der Mitte und dann auf "Statistik", um zu sehen, wie viele Aufgaben du richtig oder falsch beantwortet hast.

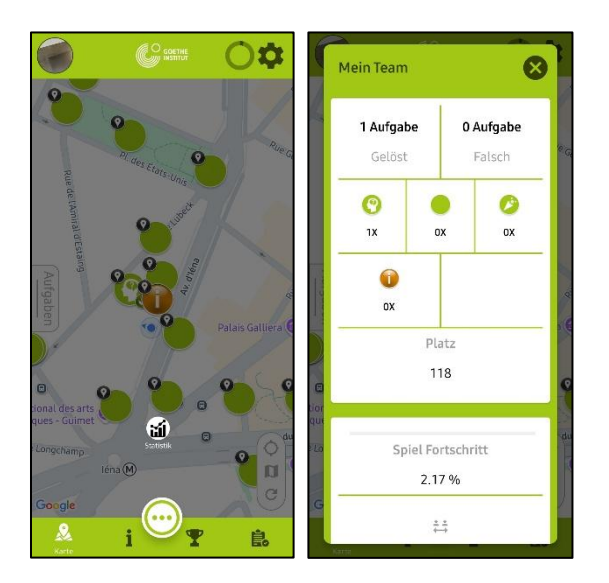

Vielen Dank fürs Mitmachen! Wir hoffen, du hattest Spaß und hast viel gelernt.

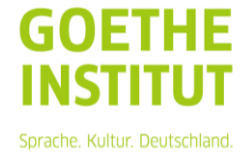